## Configuración de Proxy en Windows 7,8

Para configurar un proxy en Windows 7, 8 u 8.1 el procedimiento es similar y relativamente sencillo ya que depende del navegador que se utilice y no tanto de la versión de Windows.

## Configurar un proxy en Google Chrome

1. Abrir Chrome y hacer clic arriba a la derecha, en el icono de tres pequeñas barras horizontales y dentro del menú de opciones elegir "*Configuración*".

|                            |            |              | -6     |
|----------------------------|------------|--------------|--------|
|                            |            |              |        |
| Nueva pestaña              |            |              | Ctrl+T |
| Nueva ventana              |            |              | Ctrl+N |
| Nueva ventana de incógnito |            | Ctrl+Mayús+N |        |
| Favoritos                  |            |              |        |
| Pestañas recientes         |            |              |        |
| Reiniciar Chrome en mo     | odo Windov | ws 8         |        |
| Editar                     | Cortar     | Copiar       | Pega   |
| Guardar página como        |            |              | Ctrl+S |
| Buscar                     |            |              | Ctrl+F |
| Imprimir                   |            |              | Ctrl+P |
| Zoom                       | -          | 100% +       | 5.3    |
| Historial                  |            |              | Ctrl+H |
| Descargas                  |            |              | Ctrl+J |
| Accede a Chrome            |            |              |        |
| Configuración              | •          |              |        |
| Acerca de Google Chroi     | me         |              |        |
| Ayuda                      |            |              |        |
| Más herramientas           |            |              |        |
|                            |            |              |        |

2. En la parte de abajo de las configuraciones de la derecha, hacer clic en el enlace "*Mostrar configuración avanzada*".

| Chrome                   | Configuración                                                                                                    |                                                          | Buscar en configuración |
|--------------------------|----------------------------------------------------------------------------------------------------|----------------------------------------------------------|-------------------------|
| Historial<br>Extensiones | <ul> <li>Continua desde donue abandonaste</li> <li>Abre una página específica o un conjunto de p</li> </ul>                                           | väginas. Establecer päginas                              |                         |
| Configuración            | Diseño                                                                                                    |                                                          |                         |
| Assess da                | Obtener temas Restablecer el tema predeter                                                                                                    | minado                                                   |                         |
| Acerca de                | <ul> <li>Mostrar el botón de la Página principal</li> <li>Mostrar siempre la barra de marcadores</li> </ul>                                           |                                                          |                         |
|                          | Buscar<br>Establece el motor de búsqueda que se utiliza cuar                                                                                          | ndo se realiza una búsqueda en el <u>cuadro multifun</u> | ción.                   |
|                          | Google   Administrar motores de búsc                                                                                                    | queda                                                    |                         |
|                          | Personas<br>En este momento eres el único usuario de Google<br>Habilitar navegación para invitados<br>Habilitar la creación de usuarios desde el admi | Chrome.<br>nistrador de perfiles                         |                         |
|                          | Agregar persona Eliminar a esta persona                                                                                                    | Importar marcadores y configuración                      |                         |
|                          | Navegador predeterminado                                                                                                    |                                                          |                         |
|                          | Haga de Google Chrome su navegador predeten                                                                                                    | minado                                                   |                         |
|                          | Google Chrome no es actualmente tu navegador p                                                                                                    | redeterminado.                                           |                         |
|                          | Mostrar configuración avanzada                                                                                                    |                                                          |                         |

3. En la sección "*Red*" hacer clic en el botón "*Cambiar la configuración de proxy*".

| Chrome        | Configuración                                                                                                    |
|---------------|----------------------------------------------------------------------------------------------------|
| Historial     | Contraseñas y formularios                                                                                                    |
| Extensiones   | Habilitar el autocompletado para rellenar formularios web con un solo clic                                                        |
| Configuración | Administra la configuración de autorellenado                                                                                      |
|               | Preguntarme si quiero guardar las contraseñas web Administrar contraseñas                                                         |
| Acerca de     | Contenido web<br>Tamaño de la fuente: Mediano  Personalizar fuentes<br>Zoom de página: 100%                                       |
|               | Red                                                                                                    |
|               | Google Chrome está utilizando la configuración de proxy del sistema de tu equipo para conec<br>Cambiar la configuración del proxy |

 En la ventana de "Propiedades de Internet" hacer clic en el botón "Configuración de LAN".

|                                                                                    | Propiedad                                                              | es: Interr        | net        | 3               | ×   |
|------------------------------------------------------------------------------------|------------------------------------------------------------------------|-------------------|------------|-----------------|-----|
| General                                                                            | Seguridad                                                              | Privaci           | dad        | Contenid        | 0   |
| Conexiones                                                                         | Programa                                                               | is                | Opcio      | nes avanzadas   |     |
| Haga clic e<br>una conexi                                                          | n Configurar para e<br>ión a Internet.                                 | stablecer         |            | Configurar      |     |
| Configuración de ac                                                                | ceso telefonico y de                                                   | e redes priva     | adas virtu | Agregar         |     |
|                                                                                    |                                                                        |                   | A          | gregar VPN      |     |
|                                                                                    |                                                                        |                   |            | Quitar          |     |
| Haga clic en Config<br>un servidor proxy p                                         | uración si necesita<br>para una conexión.                              | configurar        | (          | Configuración   |     |
| No marcar nun                                                                      | ca una conexión                                                        |                   |            |                 |     |
| Marcar cuando                                                                      | no haya ninguna co                                                     | onexión de r      | ed         |                 |     |
| Predeterminada                                                                     | actualNinguna                                                          | erminada          | P          | redeterminar    |     |
| Configuración de la                                                                | red de área local (L                                                   | AN)               | _          |                 | _   |
| La configuración d<br>conexiones de aco<br>Configuración, má<br>acceso telefónico. | e LAN no se aplica a<br>eso telefónico. Elija<br>s arriba, para config | a las<br>gurar el | Conf       | ìguración de LA | IN  |
|                                                                                    | A                                                                      | ceptar            | Cancel     | <b>ar</b> Apli  | car |

- En las configuraciones de red local DESMARCAR arriba la casilla "Detectar la configuración automáticamente". Luego MARCAR abajo la casilla "Usar un servidor proxy para la LAN". En los campos de abajo escribir la "Dirección" IP y el "Puerto" del proxy que quieres usar.
- Pulsar "Aceptar" en esta ventana y en la ventana a la que vuelve para que se guarde la nueva configuración. Luego se puede cerrar Chrome.

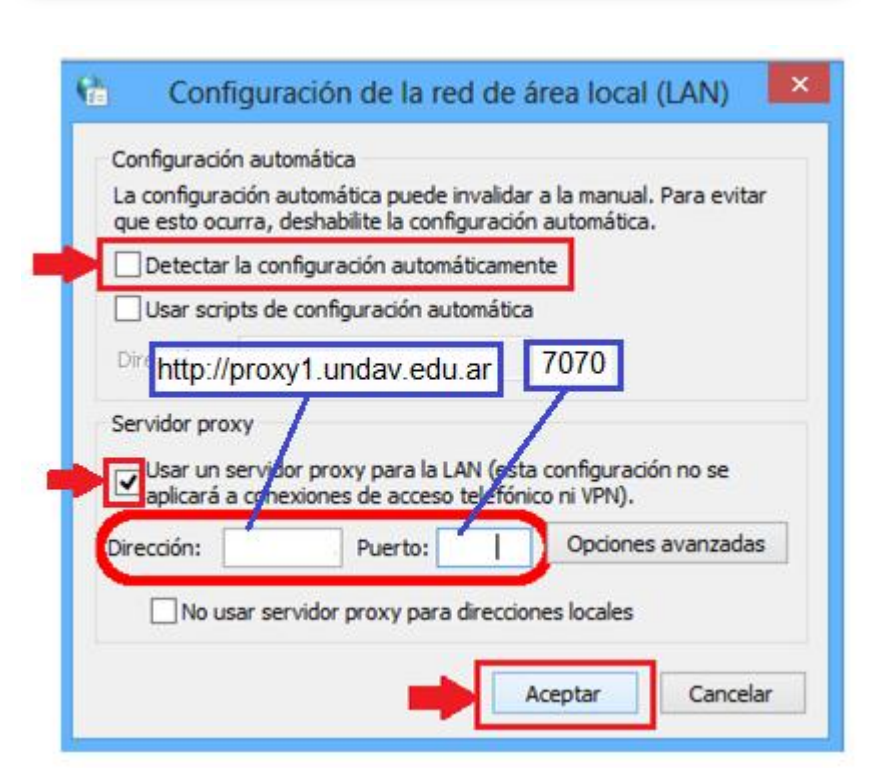

Para volver a la configuración original y deshabilitar el Proxy se debe DESMARCAR la casilla "Usar un servidor proxy para la LAN" y MARCAR la casilla "Detectar la configuración automáticamente".

## Configurar un proxy en Mozilla Firefox

Entrar en Firefox y hacer clic arriba a la derecha en el icono de tres barras horizontales y dentro del menú desplegado elegir "*Opciones*".

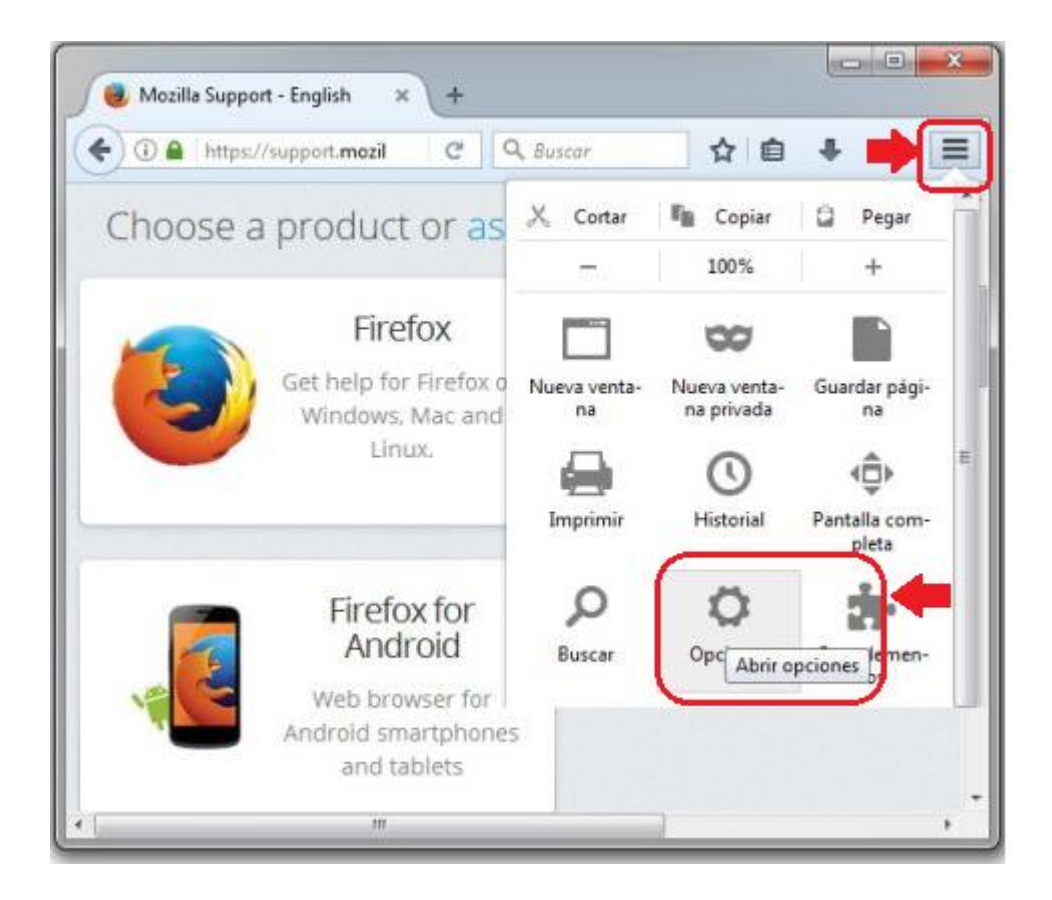

| eneral Pestañas Contenido Aplicaciones Privacidad Seguridad Sy                                                                                                    | nc Avanzado        |
|----------------------------------------------------------------------------------------------------|--------------------|
| Configurar cómo Firefox se conecta a Internet 3                                                                                                    | Configuración      |
| Contenido web cacheado El contenido web está actualmente usando 7.5 MB de espacio en disco Ignorar la administración automática de caché Limitar la caché a 350 HB de espacio Mente                                                                    | Limpiar ahora      |
| Contenido web rin consción y detor de ununio                                                                                                    | Linealize also est |
| Contenido web sin conceron y datos de usuano                                                                                                    | L INDIAL ADDRES    |
| Las aplicaciones están actualmente usando 0 bytes de espacio en disco de caché<br>Avisarme si un siţio solicita guardar datos para uso sin conexión<br>Los siguientes sitios web tienen permiso para guardar datos para el uso en modo si              | Excepciones        |
| Las aplicaciones están actualmente usando 0 bytes de espacio en disco de caché<br>Avisarme si un sitio solicita guardar datos para uso sin conexión<br>Los siguientes sitios web tienen permiso para guardar datos para el uso en modo si<br>conexión: | Egcepciones        |

En la ventana de configuraciones hacer clic a la izquierda en *"Avanzado"* (1).

A la derecha elegir el encabezado Red (2) y pulsar el botón *"Configuración"* de la sección de "*Conexión*" (3).

| Usar la configuraci                               | ón <u>d</u> el proxy del sistema                       | http://proxy1.   | undav. |
|---------------------------------------------------|--------------------------------------------------------|------------------|--------|
| Configuración <u>m</u> a<br>Pro <u>x</u> y HTTP:  | nual del proxy:                                        | Puerto:          | 0      |
|                                                   | Usar el mismo proxy                                    | para todo        |        |
| Proxy SSL:                                        |                                                        | Puerto:          | 0      |
| Proxy ETP:                                        |                                                        | Pue <u>r</u> to: | 0 *    |
| Servidor SO <u>C</u> KS:                          |                                                        | Puerto:          | 0      |
| <u>N</u> o usar proxy para                        | 🕑 SOC <u>K</u> S v4 🔘 SOC<br>E                         | KS⊻5             |        |
| Ejemplo: .mozilla.<br>URL p <u>a</u> ra la config | orgnet.nz, 192.168.1.0/24<br>uración automática del pi | t<br>roxy:       |        |

En la nueva ventana elegir arriba la opción "Configuración manual del proxy". En el campo "Proxy HTTP" escribir la dirección IP del proxy que se quiere usar e indicar a la derecha su "Puerto".

Marcar la casilla *"Usar el mismo proxy para todo"* para utilizar el proxy ingresado para cualquier tipo de conexión.

Confirmar todos los cambios haciendo clic en "*Aceptar*".

Para volver a la configuración original y deshabilitar el Proxy se debe MARCAR la casilla "Sin Proxy" y hacer clic en "Aceptar".

## Configurar un proxy en Explorer

1. Abrir Explorer y hacer clic en el botón *"Herramientas"* (puede aparecer la palabra o tener el icono de una rueda dentada). Luego hacer clic en el menú *"Opciones de Internet"* 

| 🗿 Universidad de Málaga - Mic                       | rosoft Intern                                                              | et Explorer                                              |                          |
|-----------------------------------------------------|----------------------------------------------------------------------------|----------------------------------------------------------|--------------------------|
| Archivo Edición Ver Favoritos                       | Herramientas                                                               | Ayuda                                                    |                          |
| O Atrás - O - 💌 🗾<br>Dirección 截 http://www.uma.es/ | Correo y nol<br>Bloqueador (<br>Administrar (<br>Sincronizar<br>Windows Up | icias<br>de elementos emergentes<br>complementos<br>date | • 🗟 🗟 - 🗟 🖻              |
|                                                     | Windows Me<br>Consola de S                                                 | ssenger<br>Sun Java                                      | NSTRUIMO                 |
|                                                     | Opciones de                                                                | Internet                                                 | buildi                   |
| E                                                   | NGLISH Cor                                                                 | itenidos 🛛 💽                                             | Colectivos 💉 Información |
|                                                     | CONTENIDOS<br>Preuniversitario                                             | CANAL DE N                                               | OTICIAS                  |

2. Hacer clic en la solapa "Conexiones" y pulsar abajo el botón "Configuración de LAN"

| General                                      | Seguridad                                          | Privacidad          | Contenido            |
|----------------------------------------------|----------------------------------------------------|---------------------|----------------------|
| Conexiones                                   | Programas                                          | : (                 | )pciones avanzadas   |
| Haga clic en Ir<br>Internet.                 | nstalar para configura                             | ir una conexión a   | Instalar             |
| Configuración de acc                         | ceso telefónico y de re                            | ides privadas virtu | ales<br>Agregar      |
|                                              |                                                    |                     | Quitar               |
| ilija Configuración si<br>ervidor proxy para | necesita configurara<br>una conexión,              | un                  | Configuración        |
| No marcar núnca                              | una conexión                                       |                     |                      |
| ) Marcar cuando n                            | o haya ninguna cone:                               | ión a la red        |                      |
| 🔿 Marcar siempre la                          | i conexión predetermin                             | nada                |                      |
| redeterminada: Ni                            | nguna                                              |                     | Predeterminada       |
| Configuración de la r                        | ed de área local (LAN                              | 1                   |                      |
| a configuración de L<br>le acceso telefónico | .AN no se aplica a las<br>. Elija Configuración, i | conexiones          | Configuración de LAN |

3. DESMARCAR arriba la casilla "*Detectar la configuración automáticamente*". Luego MARCAR abajo "*Utilizar un servidor proxy para la LAN*". Rellenar los campos de "*Dirección*" IP y "*Puerto*" del proxy que se pretende usar y pulsar "*Aceptar*".

| Configuración automática<br>La configuración automática puede superponerse a la manual. Para evitar<br>que esto ocurra, deshabilite la configuración automática.                |
|----------------------------------------------------------------------------------------------------|
| Detectar la configuración automáticamente                                                                                                    |
| Usar secuencia de comandos de configuración automática<br>Dirección                                                                                                    |
| Servidor proxy<br>Utilizar un servidor proxy para su LAN. Esta configuración no se<br>Image: Aplicará a conexiones de acceso telefónico o de redes privadas<br>virtuales (VPN). |
| Dirección: Puerto: Opciones avanzadas                                                                                                    |

4. Luego otra vez pulsar "Aceptar" en la ventana de "Opciones de Internet" a la que se vuelve.

| General                                                          | Seguridad                                                             | Privacidad                | Contenid             |
|------------------------------------------------------------------|-----------------------------------------------------------------------|---------------------------|----------------------|
| Conexiones                                                       | Programas                                                             | \$                        | Opciones avanzadas   |
| Haga clic en<br>Internet.                                        | Instalar para configura                                               | ar una conexión           | a Instalar           |
| coninguración de a                                               | cceso telefonico y de re                                              | cues privauas vir         | Agregar              |
|                                                                  |                                                                       |                           | Quitar               |
| Elija Configuración<br>servidor proxy para                       | si necesita configurara<br>a una conexión.                            | un                        | Configuración        |
| 🖲 No marcar nune                                                 | a una conexión                                                        |                           |                      |
| 🔿 Marcar cuando                                                  | no haya ninguna cone:                                                 | xión a la red             |                      |
| O Marcar siempre                                                 | la conexión predetermi                                                | nada                      |                      |
| Predeterminada:                                                  | Ninguna                                                               |                           | Predetermina         |
| Configuración de la                                              | red de área local (LAN                                                | )                         |                      |
| a configuración de<br>le acceso telefónic<br>para configurar acc | ELAN no se aplica a las<br>o, Elija Configuración,<br>eso telefónico. | conexiones<br>más arriba, | Configuración de LAI |
|                                                                  |                                                                       |                           |                      |

Para volver a la configuración original y deshabilitar el Proxy se debe DESMARCAR la casilla "*Utilizar un servidor proxy para la LAN*"; MARCAR "*Detectar la configuración automáticamente*" y hacer clic en "*Aceptar*". Finalmente pulsar "*Aceptar*" en la ventana de "Opciones de Internet" a la que se vuelve.

| La configu<br>que esto d                     | :ión automática<br>ración automática puede superponerse a la manual. Para evita<br>ocurra, deshabilite la configuración automática.     |
|----------------------------------------------|----------------------------------------------------------------------------------------------------|
| Detect                                       | ar la configuración automáticamente                                                                                                    |
| Usar se                                      | ecuencia de comandos de configuración automática                                                                                        |
| Dirección                                    |                                                                                                    |
|                                              |                                                                                                    |
| Servidor p<br>Utilizar<br>aplicar<br>virtual | roxy<br>un servidor proxy para su LAN. Esta configuración no se<br>á a conexiones de acceso telefónico o de redes privadas<br>es (VPN). |
| Dirección:                                   | y1.undav.edu.ar Puerto: 7070 Opciones avanzada                                                                                          |
|                                              |                                                                                                    |